## How to Participate in a ZOOM Meeting

for GM Church Council Meeting (06.17.20, 7pm)

## Before a videoconference:

You will need a computer, tablet, or smartphone with speaker or headphones. You will have the opportunity to check your audio immediately upon joining a meeting.

## To join the videoconference:

- 1. Download the Zoom Desktop Client / Zoom app on your phone. Simply follow the prompts to download the correct Zoom desktop client / app for your computer / phone / tablet and operating system.
- 2. Your Zoom Desktop Client will download. You will then need to install the client. Note that you may also download clients for IOS and Android devices (Phone / Tablet).
- 3. Once you have downloaded the desktop client, you can now join the meeting. The Zoom desktop icon looks like the one to the side.

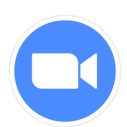

- 4. And you will have to sign up.
- 5. After signed-up, please enter sign in to ZOOM then click JOIN button.
- 6. Enter the MEETING ID number and your display name.

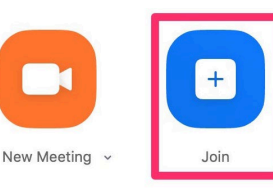

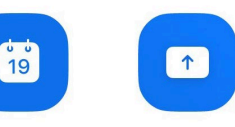

Schedule

Share Screen

If you're signed in, change your name if you don't want your default name to appear.

If you're not signed in, enter a display name.

7. Enter the MEETING ID number and your display name.

8. Select if you would like to connect audio and/or video and click JOIN.

GM Church Council Meeting Meeting ID #: 879 686 3875 Meeting P/W: 06172020